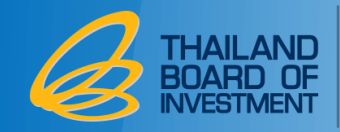

# วัตถุประสงค์ในการพัฒนาระบบฐานข้อมูล RMTS Online Phase I

- เพิ่มความสะดวกให้กับผู้ประกอบการ
- ลดขั้นตอนการตรวจเอกสารแบบ Manual ของพนักงานสมาคม
- 🔶 ข้อมูลมีความถูกต้อง

# ประโยชน์ที่ผู้ประกอบการจะได้รับ

- 🔶 ผู้ประกอบการจัดทำข้อมูลในรูปแบบไฟล์อิเล็กทรอนิกส์เท่านั้น
- 🔶 ลดการจัดทำเอกสาร
- เปลี่ยนขั้นตอนการตรวจสอบแบบ Manual เป็นการตรวจสอบโดยระบบ
- ลดระยะเวลาที่ใช้ในการตรวจสอบ

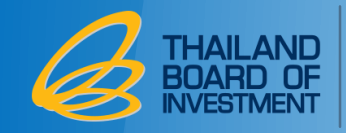

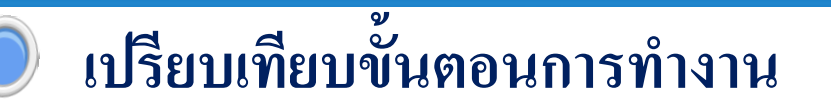

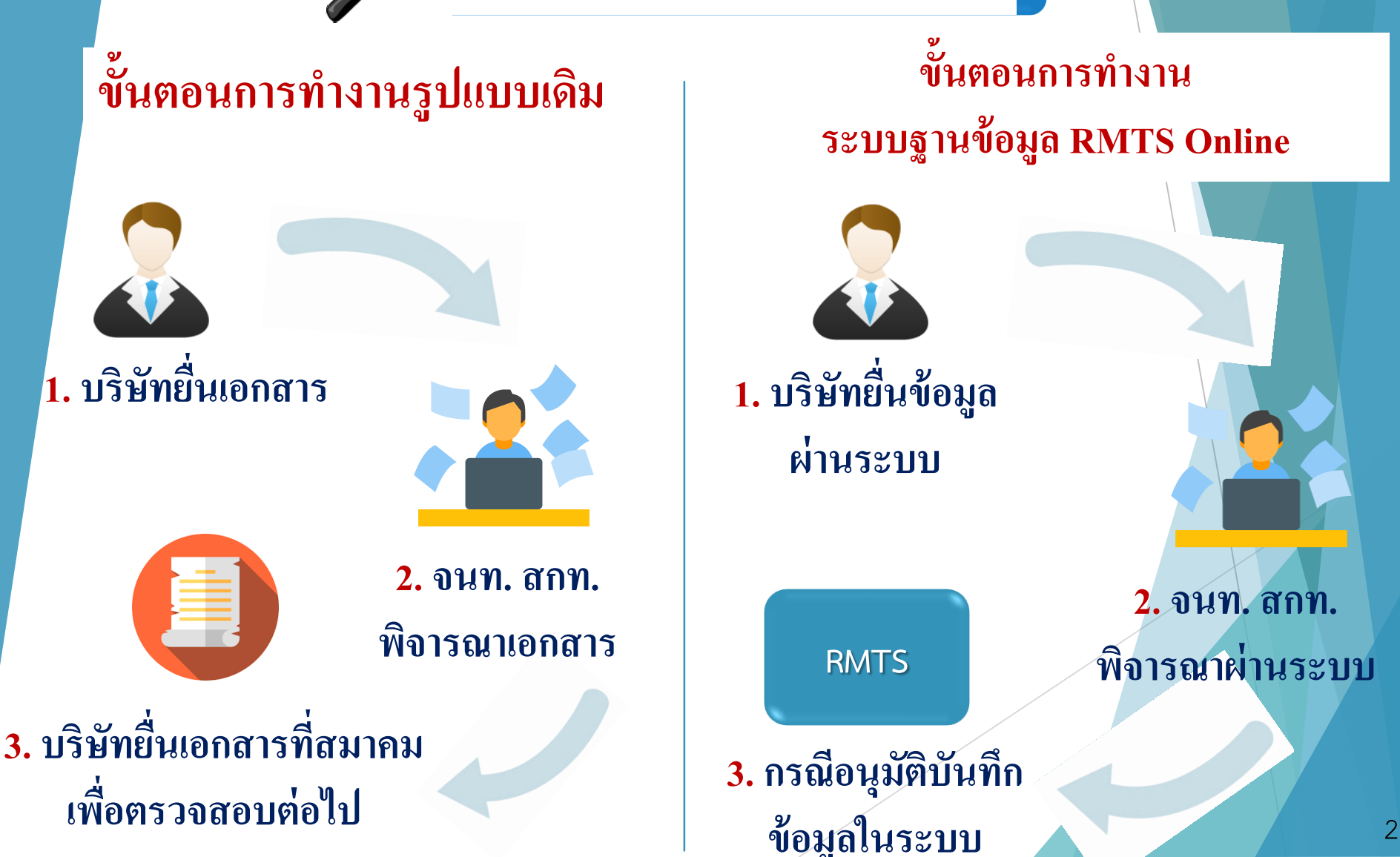

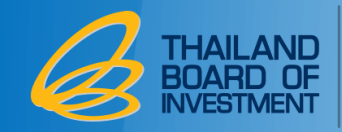

#### ภาพรวมของระบบ

| บริษัทเตรียมข้อมูลตาม<br>ประเภทงาน                                               | บริษัทยื่นคำร้อง<br>ผ่านระบบ<br>IC Online System                                           | เจ้าหน้าที่ BOI พิจารณา<br>ผ่านระบบ                                                                                                    | บันทึกข้อมูลที่<br>ระบบ RMTS                |
|----------------------------------------------------------------------------------|--------------------------------------------------------------------------------------------|----------------------------------------------------------------------------------------------------|---------------------------------------------|
| - เอกสารประกอบการ<br>พิจารณา ตามประเภท<br>งาน<br>- โครงสร้างข้อมูล<br>Excel file | Upload → Submit<br>โครงสร้างข้อมูล Excel<br>file และเอกสาร<br>ประกอบการพิจารณา<br>ผ่านระบบ | <ul> <li>พิจารณา 3 ระดับ</li> <li>30 วันทำการ <ul> <li>อนุมัติ</li> <li>แก้ไข</li> <li>อนุมัติบางรายการ</li> <li>ไม่อนุมัติ</li> <li>แจ้งผลการพิจารณา<br/>ผ่านระบบที่เมนู</li> <li>"ตรวจสอบ"</li> </ul> </li> </ul> | ผลการพิจาณา<br>• อนุมัติ • อนุมัติบางรายการ |

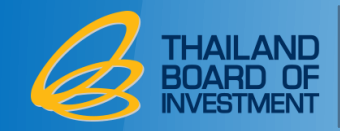

#### เมนูในระบบฐานข้อมูล RMTS Online (Phase I)

1. เอกสารประกอบการพิจารณา

2. บัญชีรายการวัตถุดิบ

2.1 ยื่นขออนุมัติบัญชีรายการและปริมาณสต็อกสูงสุด 2.2 ยื่นขอแก้ไขบัญชีรายการและปริมาณสต็อกสูงสุด 2.3 ยื่นขอแก้ไขชื่อรองวัตถุดิบ 3. สูตรผลิตภัณฑ์ 3.1 ยื่นขออนุมัติสูตรผลิตภัณฑ์ 3.2 ยื่นขอแก้ไขสูตรผลิตภัณฑ์ 3.3 ยื่นขอยกเลิกสูตรผลิตภัณฑ์ 3.4 ยื่นขอคัดลอกสูตรผลิตภัณฑ์ 3.5 ยื่นขอโอนสูตรผลิตภัณฑ์ 4. ตรวจสอบข้อมูลที่ยื่น 5. กำหนดวันนำเข้าครั้งแรก 6. กำหนดวันนำเข้าครั้งแรก (Group MaxImport) 7. ขออนุมัติส่งออกวัตถุดิบไปต่างประเทศ 8. ตรวจสอบคำร้องขอส่งออกวัตถุดิบ

ฐานข้อมูล เอกสารประกอบการ <u>พิจารณา</u> <u>บัญชีรายการวัตถุดิบ</u> >> <u>สูตรผลิตภัณฑ์</u> >> <u>ตรวจสอบข้อมูลที่ยื่น</u> <u>กำหนดวันนำเข้าครั้งแรก</u> <u>กำหนดวันนำเข้าครั้งแรก</u> (Group MaxImport) <u>ขออนุมัติส่งออกวัตถุดิบ</u> <u>ไปต่างประเทศ (Adjust</u> <u>Return)</u> >>

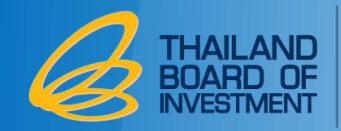

4

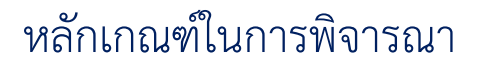

บัญชีรายการวัตถุดิบและปริมาณสต็อกสูงสุด

สูตรผลิตภัณฑ์

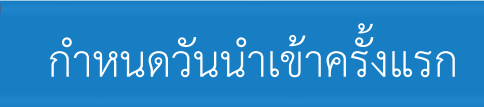

ขออนุมัติส่งออกวัตถุดิบไปต่างประเทศ

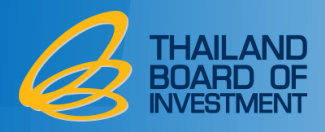

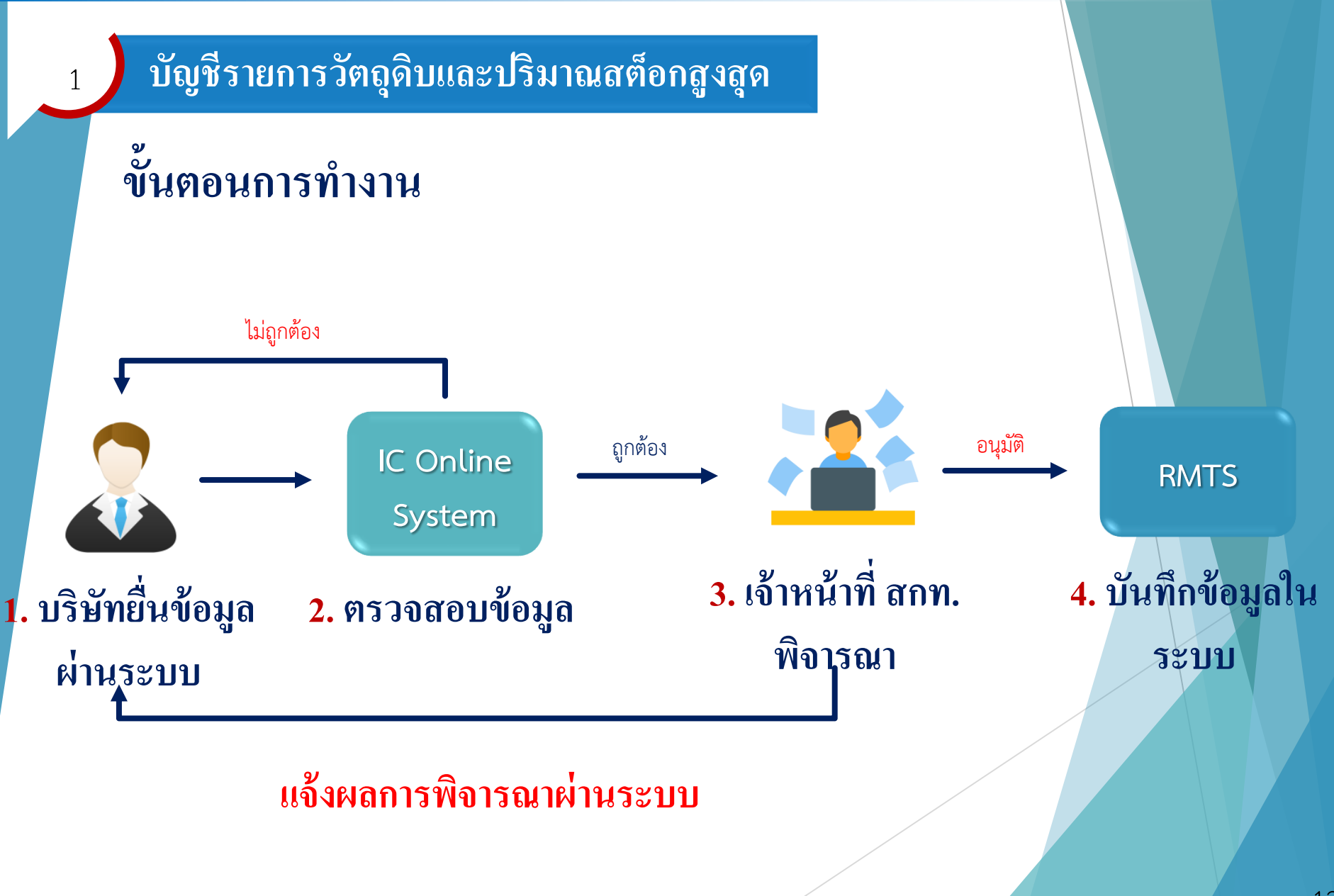

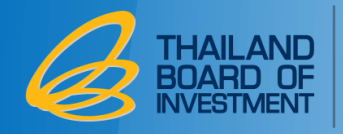

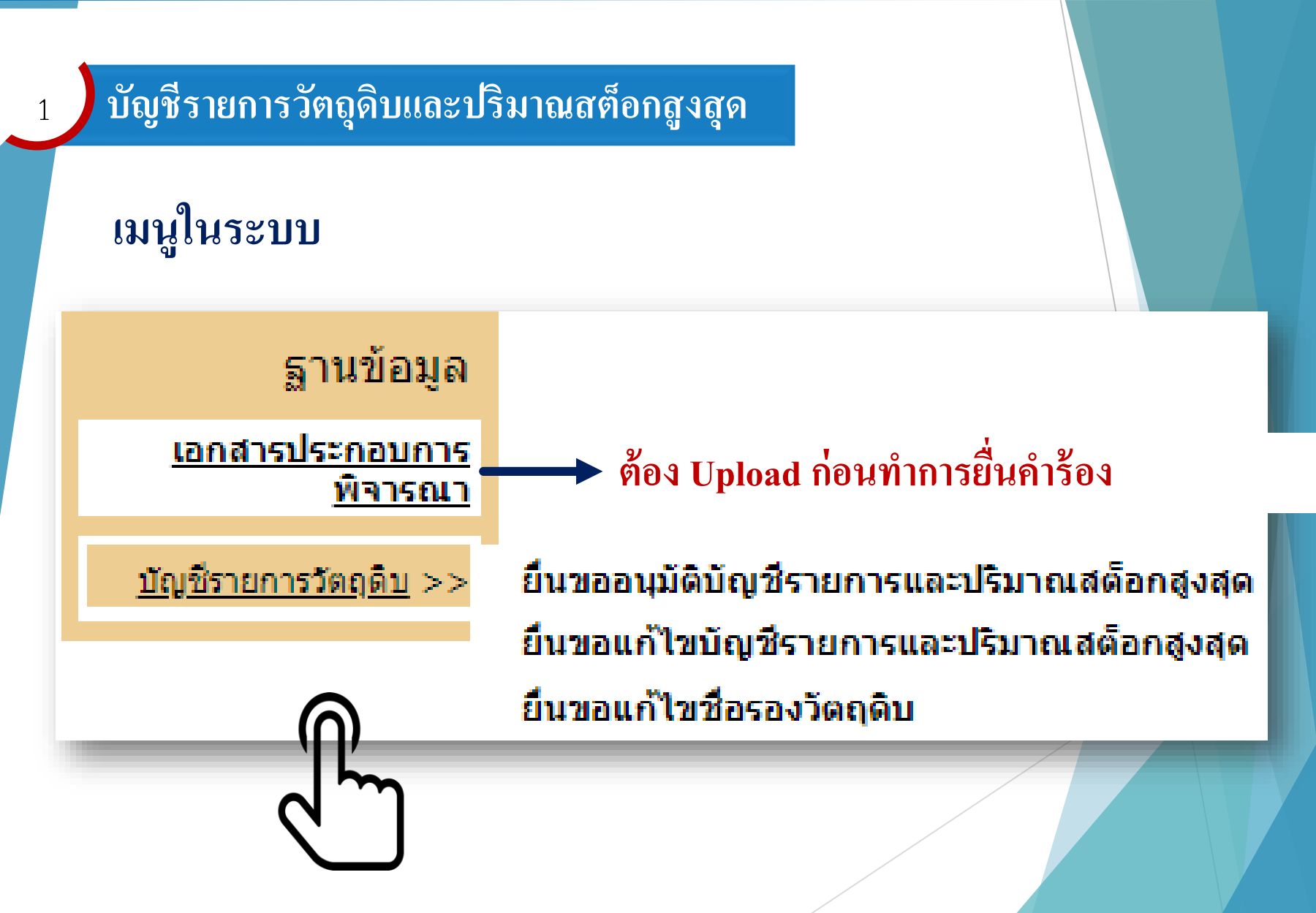

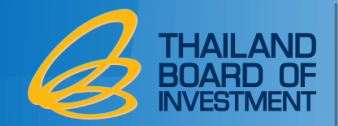

## บัญชีรายการวัตถุดิบและปริมาณสต็อกสูงสุด

#### เอกสารประกอบการพิจารณา

รหัสโครงการ 6

| เลขที่โครงการ : E60 |              |                                    |          |        |                       |      |  |  |  |  |  |
|---------------------|--------------|------------------------------------|----------|--------|-----------------------|------|--|--|--|--|--|
|                     | ม. 36 (1)    | วันที่เริ่มใช้สิทธิ์ :             | 2020     |        | วันที่สิ้นสุดสิทธิ์ : | 2021 |  |  |  |  |  |
| เลขที่บัตรส่งเสริม  | ม. 36 (2)    | วันที่เริ่มใช้สิทธิ์ :             | 2020     |        | วันที่สิ้นสุดสิทธิ์ : | 2021 |  |  |  |  |  |
| 610                 |              | ผลิดภัณฑ์ตามบัตรส่                 | งเสริม : | Switch |                       |      |  |  |  |  |  |
| วันที่ออกบัตร       | Product Type | Product Name :                     | Switch   |        |                       |      |  |  |  |  |  |
| -2018               | ผลิตภัณฑ์    | Max Capacity 1 (ต่อปี) : 5,000,000 |          |        | Unit Name 1 : Piece   |      |  |  |  |  |  |
|                     |              | Max Capacity 2 (ต่อปี) :           |          |        | Unit Name 2 :         |      |  |  |  |  |  |

1E

•

| ประเภทกิจการ <sup>*</sup>                           | Manufacturing IPO/ITC      |           |
|-----------------------------------------------------|----------------------------|-----------|
| รายละเอียดการใช้วัตถุดิบ :*                         | Choose File No file chosen | เพิ่มไฟล์ |
| ขั้นตอนการผลิตที่ได้รับอนุมัติตามหนังสือแจ้งมติ :*  | Choose File No file chosen | เพิ่มไฟล์ |
| ข้อมูลการซื้อเครื่องจักร (ใบขน, Invoice, ไบเสร็จ) : | Choose File No file chosen | เพิ่มไฟล์ |
| ข้อมูลประมาณการชื้อ-ขายวัตถุดิบ :                   | Choose File No file chosen | เพิ่มไฟล์ |
| เอกสารแนบอื่น ๆ :                                   | Choose File No file chosen | เพิ่มไฟล์ |

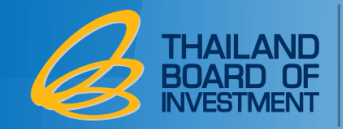

## บัญชีรายการวัตถุดิบและปริมาณสต็อกสูงสุด

#### เอกสารประกอบการพิจารณา (ต่อ)

| รายละเอียดการใช้วัตฤดิบ :*                           | 1. <u>รายละเอียดการใช้วัตถุดิบ 1.pdf</u><br>Choose File No file chosen                                | <u>ุดบ</u><br>เพิ่มไฟล์      |    |
|------------------------------------------------------|----------------------------------------------------------------------------------------------------|------------------------------|----|
| ขั้นตอนการผลิตที่ได้รับอนุมัติตามหนังสือแจ้งมติ :*   | 1. <u>ขึ้นตอนการผลิต.pdf</u><br>Choose File No file chosen                                            | <u>ดบ</u><br>เพิ่มไฟล์       |    |
| ข้อมูลการชื้อเครื่องจักร (ใบขน, Invoice, ใบเสร็จ) :* | 1. <u>ใบขนสินค้าขาเข้า <b>1.pdf</b></u><br>Choose File No file chosen                                 | <u>ิดบ</u><br>เพิ่มไฟล์      |    |
| ข้อมูลประมาณการชื้อ-ขายวัตฤดิบ :                     | <ol> <li><u>invoice 4.pdf</u></li> <li><u>Doc1.pdf</u></li> <li>Choose File No file chosen</li> </ol> | <u>ดบ</u><br>ดบ<br>เพิ่มไฟล์ |    |
| เอกสารแนบอื่น <sub>ไ</sub> :                         | Choose File No file chosen                                                                            | เพิ่มไฟล์                    | 16 |

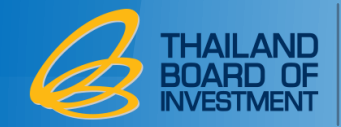

### บัญชีรายการวัตถุดิบและปริมาณสต็อกสูงสุด

## การยื่นคำร้องผ่านระบบ

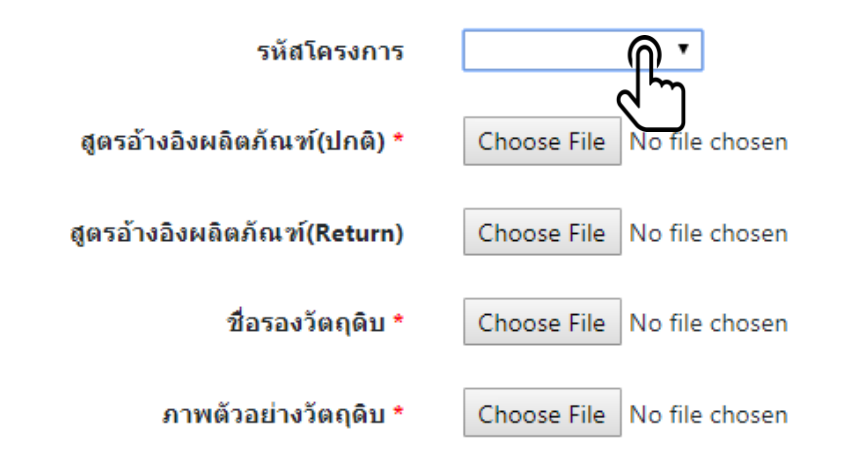

#### เอกสารประกอบการพิจารณา

| 🗖 เลือกทั้งหมด | ประเภทเอกสาร              | ลำดับ | ชื่อเอกสาร                            |
|----------------|---------------------------|-------|---------------------------------------|
|                | ขั้นตอนการผลิต            | 1     | <u>ขั้นตอนการผลิต.pdf</u>             |
|                | ข้อมูลการซื้อเครื่องจักร  | 2     | <u>ใบขนสินด้าขาเข้า 1.pdf</u>         |
|                | รายละเอียดการใช้วัตถุดิบ  | 3     | <u>รายละเอียดการใช้วัตถุดิบ 1.pdf</u> |
|                | ประมาณการซื้อ-ขายวัตถุดิบ | 4     | invoice 4.pdf                         |
|                | ประมาณการซื้อ-ขายวัตถุดิบ | 5     | Doc1.pdf                              |
|                |                           |       |                                       |

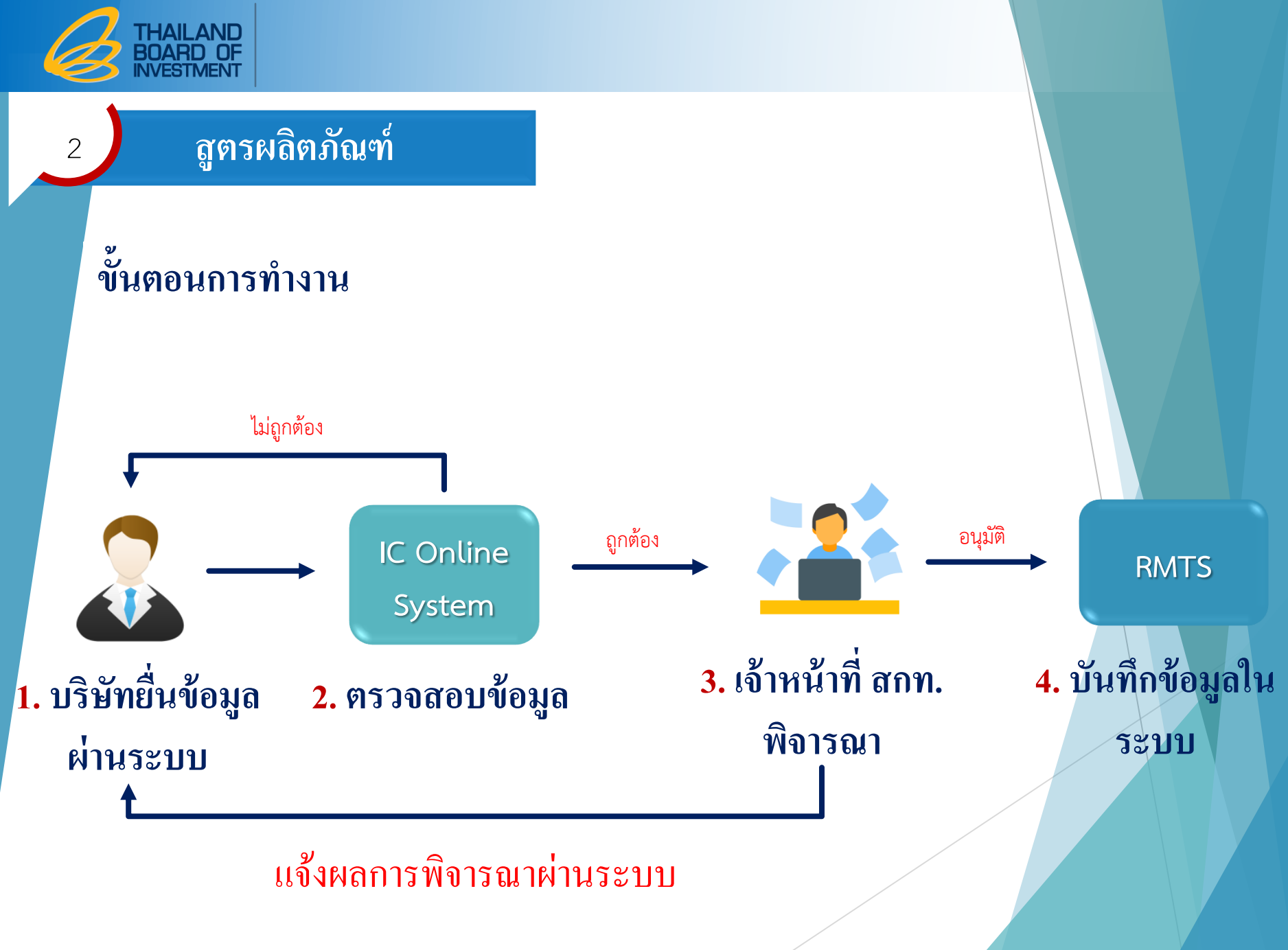

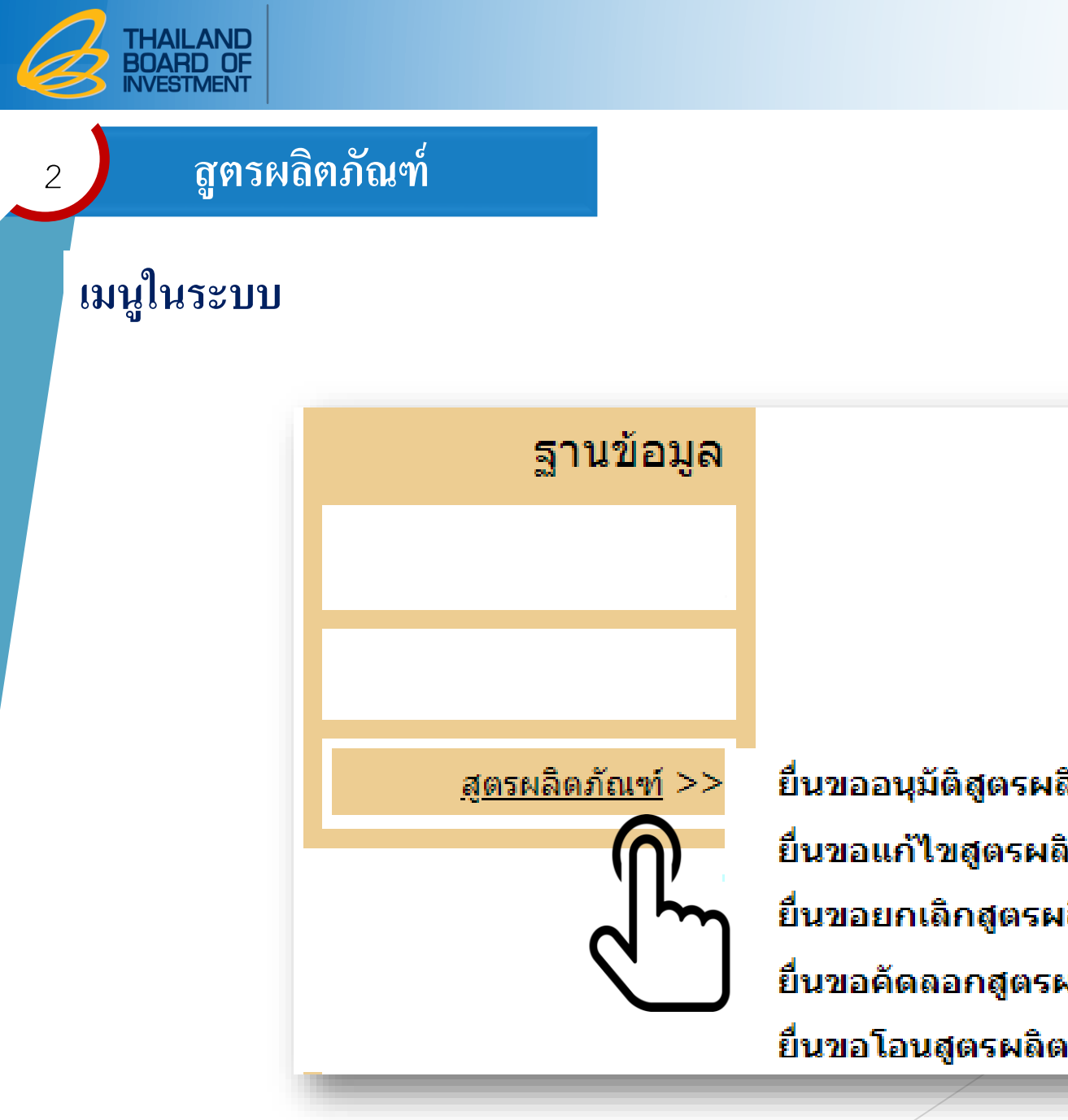

ยื่นขออนุมัติสูตรผลิตภัณฑ์ ยื่นขอแก้ไขสูตรผลิตภัณฑ์ ยื่นขอยกเลิกสูตรผลิตภัณฑ์ ยื่นขอคัดลอกสูตรผลิตภัณฑ์ ยื่นขอโอนสูตรผลิตภัณฑ์

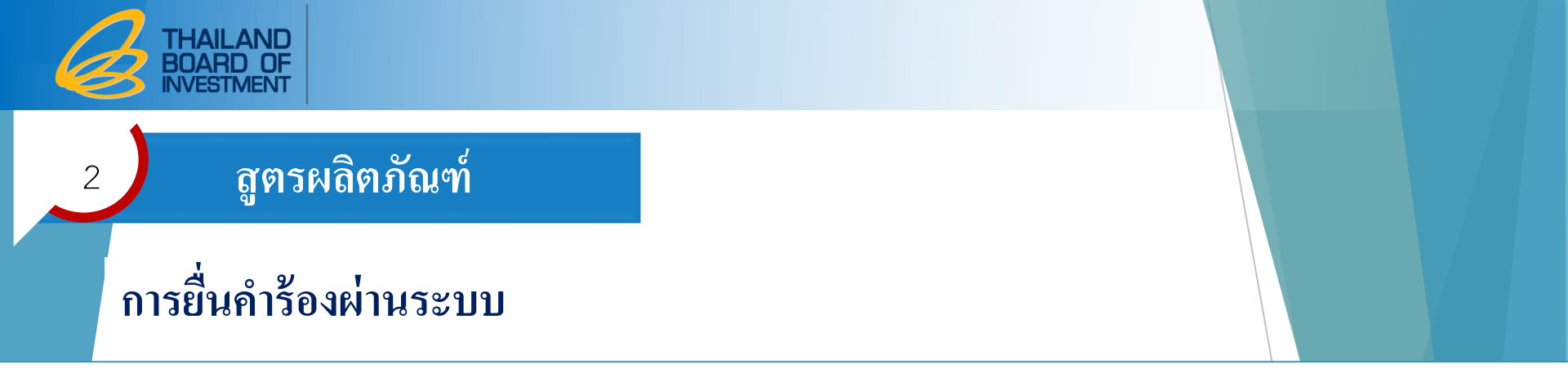

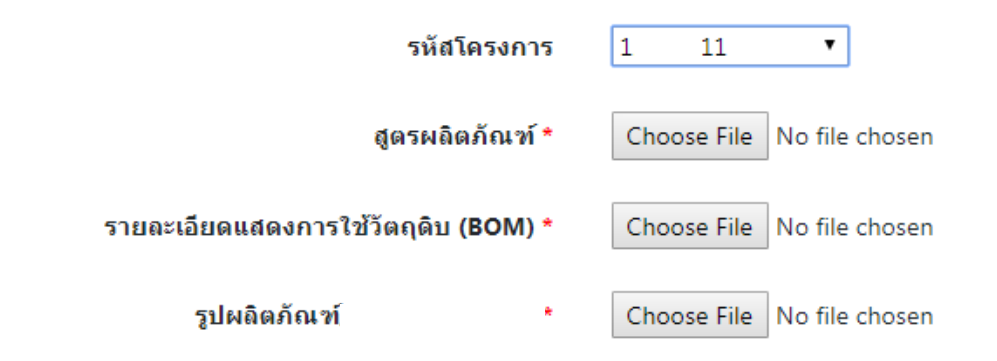

#### เอกสารประกอบการพิจารณา

| 🗖 เลือกทั้งหมด | ประเภทเอกสาร             | ลำดับ | ชื่อเอกสาร                            |
|----------------|--------------------------|-------|---------------------------------------|
|                | ขั้นตอนการผลิต           | 1     | <u>ขั้นตอนการผลิต.pdf</u>             |
|                | ข้อมูลการซื้อเครื่องจักร | 2     | <u>ใบขนสินค้าขาเข้า 1.pdf</u>         |
|                | ข้อมูลการซื้อเครื่องจักร | 3     | INVOICE.pdf                           |
|                | รายละเอียดการใช้วัตถุดิบ | 4     | <u>รายละเอียดการใช้วัตถุดิบ 1.pdf</u> |

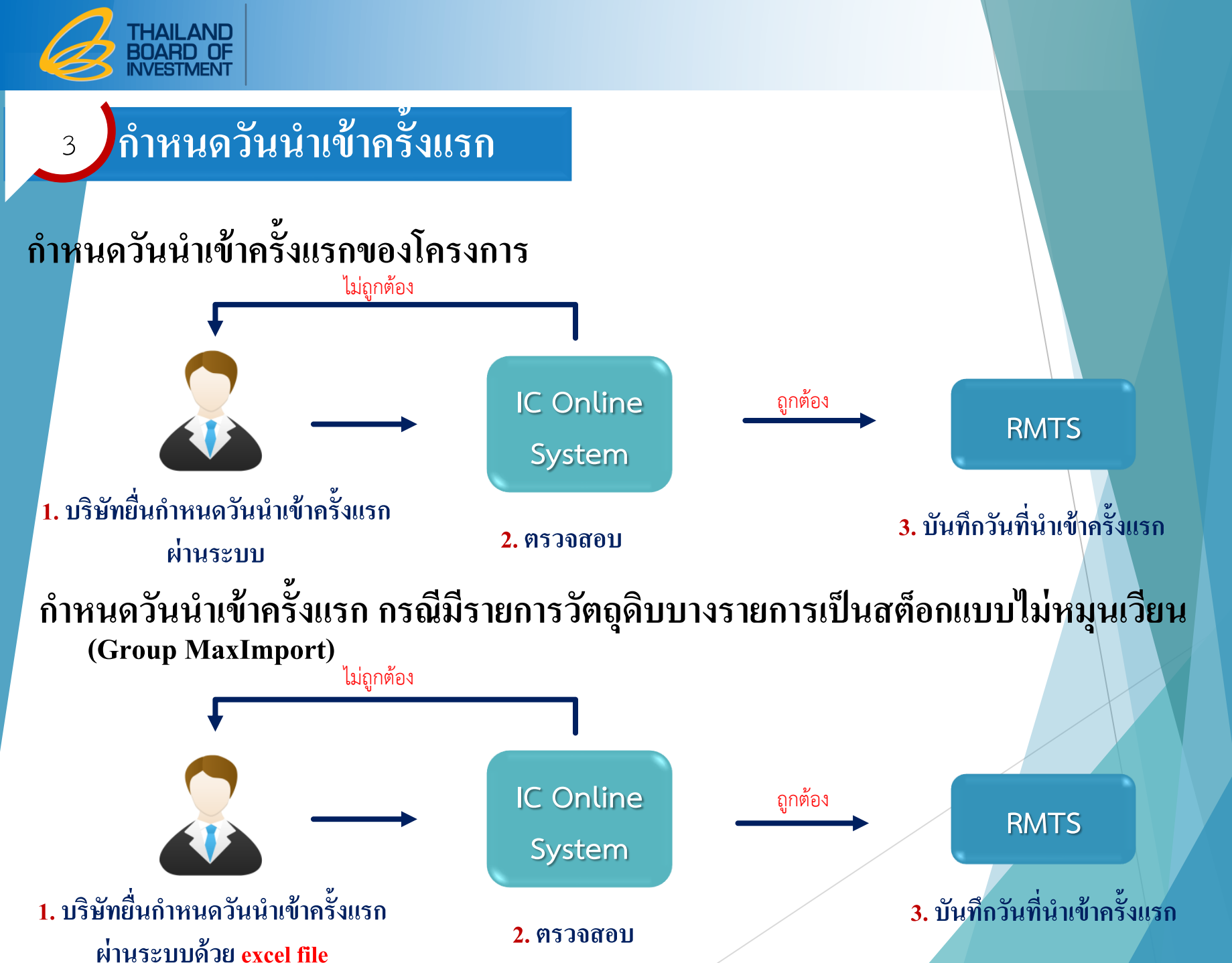

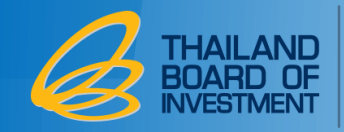

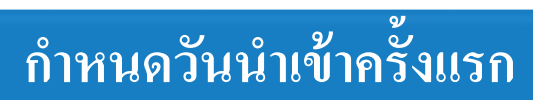

# เมนูในระบบสำหรับการกำหนดวันนำเข้าครั้งแรกของโครงการ

| กำหนดวันนำเข้าครั้งแรก                                                                                                    | กำหนดวันนำเข้าครั้งแรก |                                         |                                  |                                  |                                  |                                  |                                 |                                 |                                  |
|----------------------------------------------------------------------------------------------------|------------------------|-----------------------------------------|----------------------------------|----------------------------------|----------------------------------|----------------------------------|---------------------------------|---------------------------------|----------------------------------|
| รหัสโ<br>เถือกวันที่นำเข้าค                                                                                                    | โครงการ<br>ารั้งแรก :  | กรุณาระบุ<br>mm/dd/yyyy<br>ยืนวันนำเข้า | Ĩ                                |                                  |                                  |                                  |                                 |                                 |                                  |
| เงื่อนไขสำคัญ                                                                                                    |                        |                                         | Octol                            | oer 202                          | 0 •                              |                                  |                                 |                                 |                                  |
| <ul> <li>กำหนดวันนำเข้าได้ตั้งแต่วันที่ได้รับอนุมัติโครงการ</li> <li>กำหนดวันนำเข้าครั้งแรกได้ หลังจากที่ได้รับอนุมัติรายการ<br/>วัตถุดิบ (MML) แล้ว</li> </ul> |                        |                                         | Sun<br>27<br>4<br>11<br>18<br>25 | Mon<br>28<br>5<br>12<br>19<br>26 | Tue<br>29<br>6<br>13<br>20<br>27 | Wed<br>30<br>7<br>14<br>21<br>28 | Thu<br>1<br>8<br>15<br>22<br>29 | Fri<br>2<br>9<br>16<br>23<br>30 | Sat<br>3<br>10<br>17<br>24<br>31 |

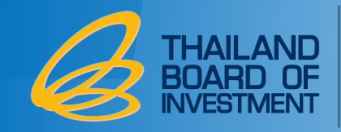

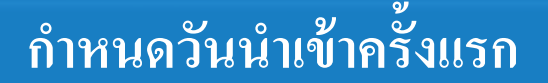

## เมนูในระบบสำหรับการกำหนดวันนำเข้าครั้งแรกของ Group Max Import

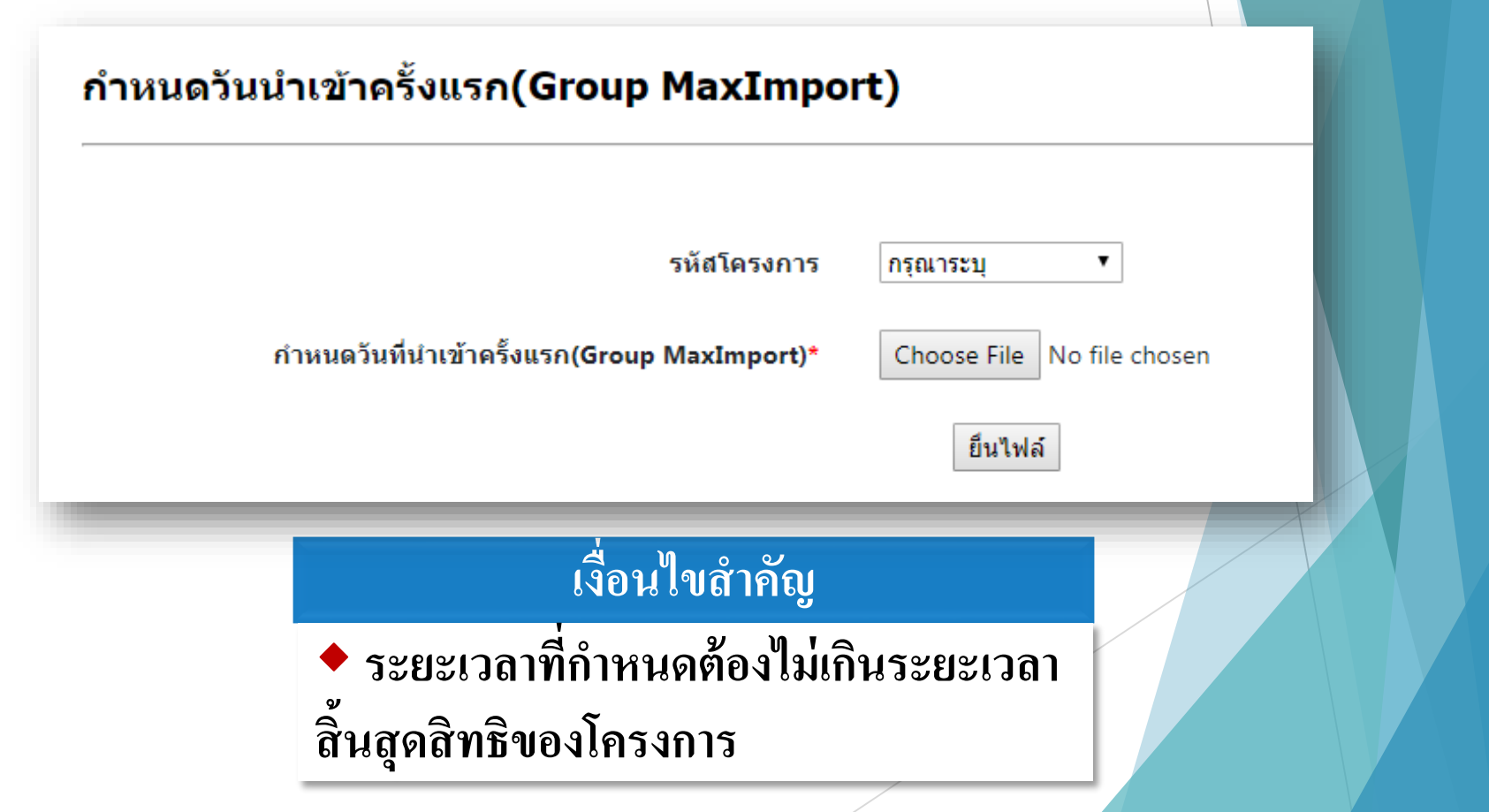

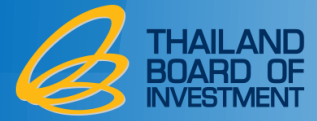

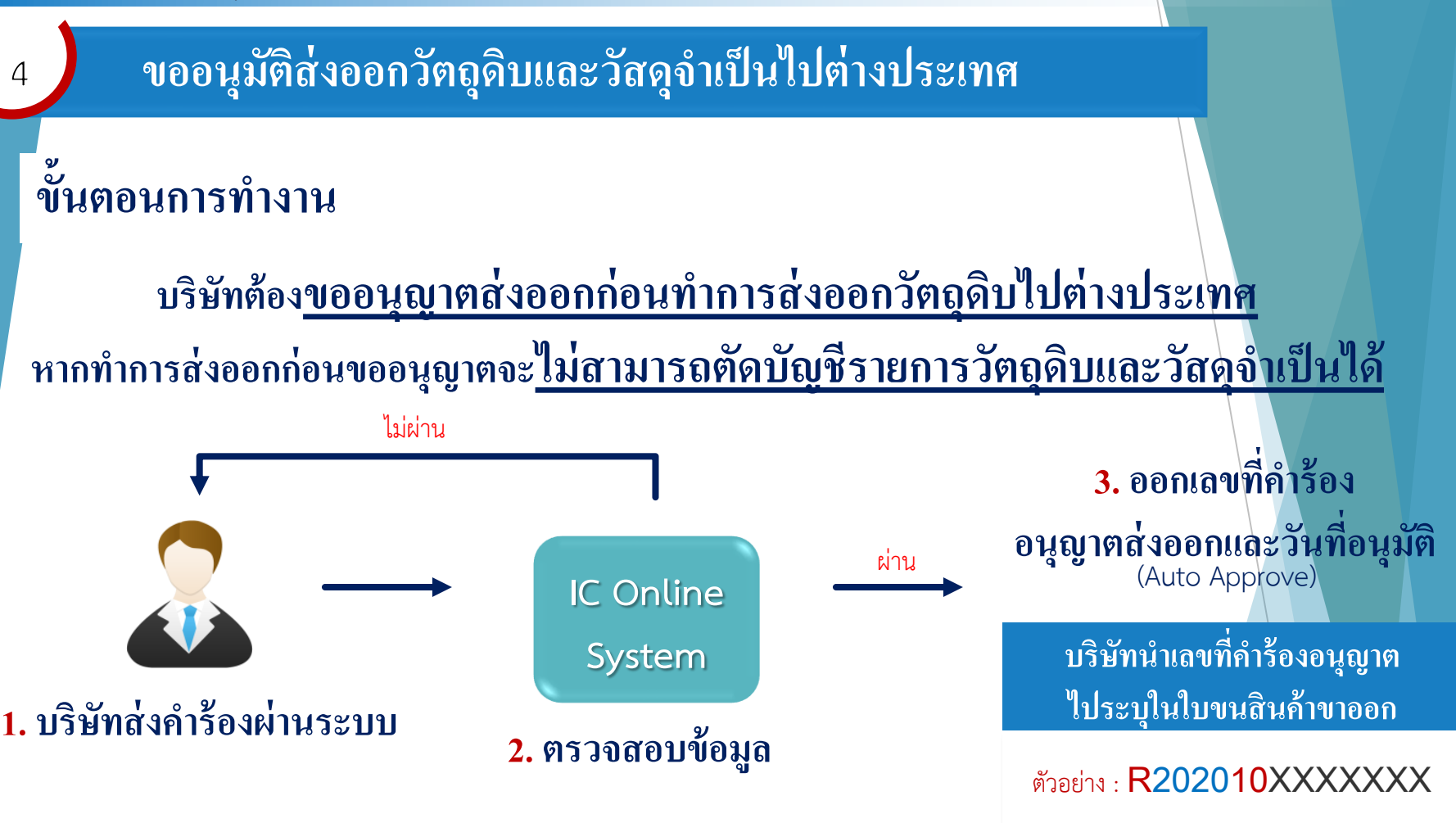

กำหนดให้นำเลขที่อนุญาตที่ได้จากระบบ ระบุในใบขนสินค้าขาออกที่ช่องเลขที่ใบอนุญาตส่งออก เฉพาะรายการที่ได้รับอนุญาตส่งออกวัตถุดิบไปต่างประเทศ เพื่อการตรวจสอบในขั้นตอนการตัดบัญชีต่อไป

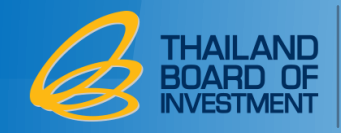

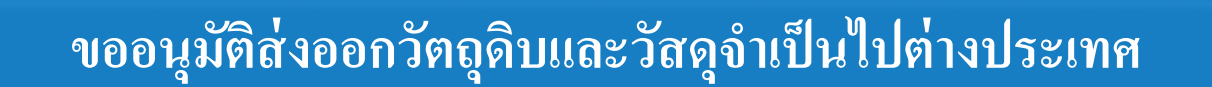

### เมนูในระบบ

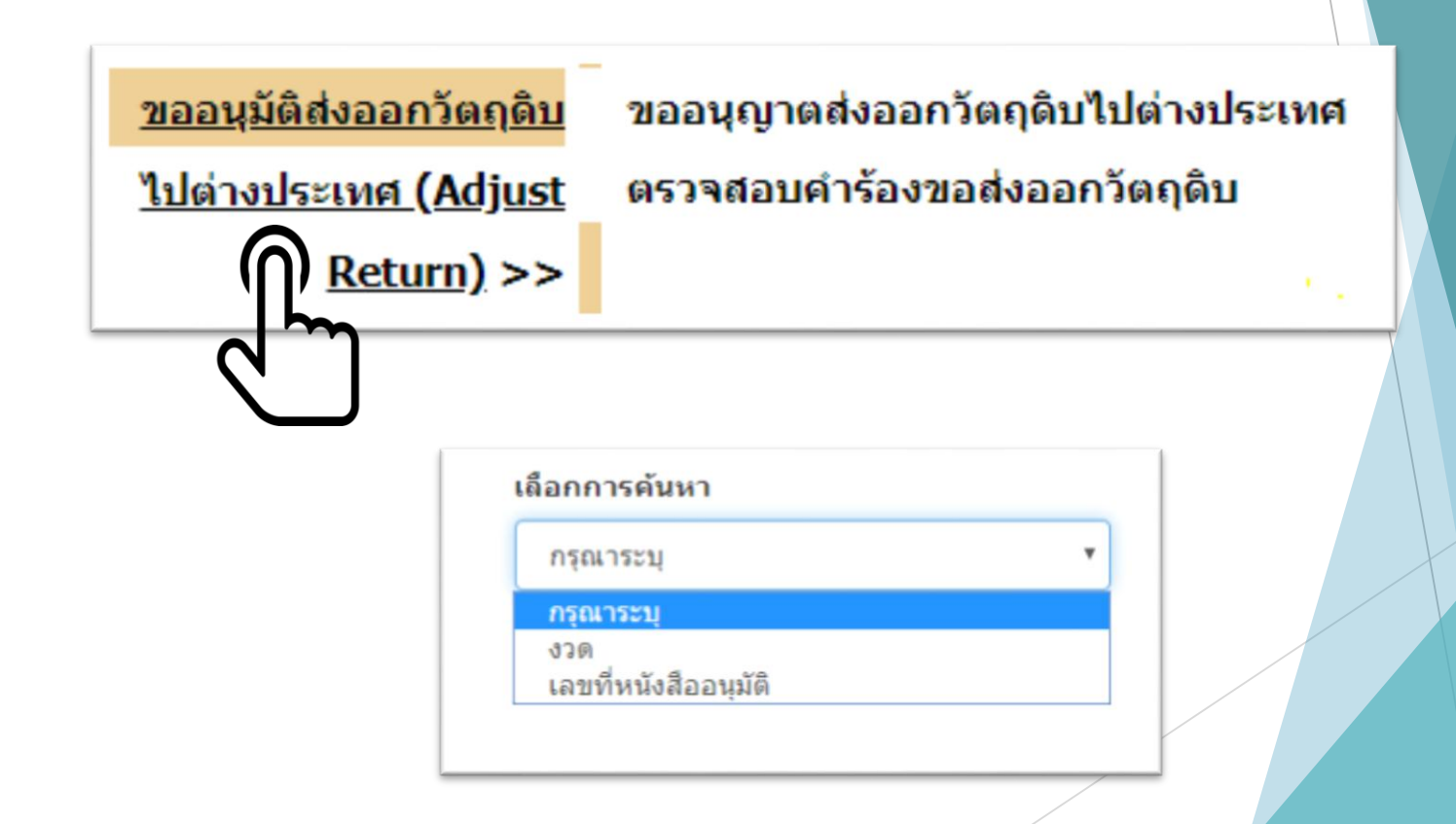

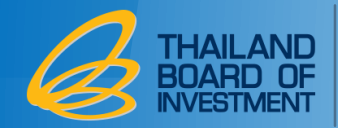

## ขออนุมัติส่งออกวัตถุดิบและวัสดุจำเป็นไปต่างประเทศ

## เมนูในระบบ (ต่อ)

#### เลือกการค้นหา

งวด

4

#### รหัสโครงการ

| กรุณาระบุ | • |
|-----------|---|
|-----------|---|

#### ช่วงวันที่สั่งปล่อย ตั้งแต่

mm/dd/yyyy

ถึง

۳

mm/dd/yyyy

งวด

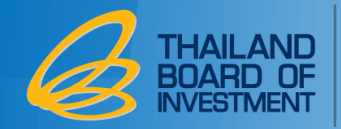

### ขออนุมัติส่งออกวัตถุดิบและวัสดุจำเป็นไปต่างประเทศ

۳

### เมนูในระบบ (ต่อ)

#### เลือกการค้นหา

เลขที่หนังสืออนุมัติ

#### เลขที่หนังสืออนุมัตื

นร1310R6310XXXXXXX1

ด้นหาข้อมูล

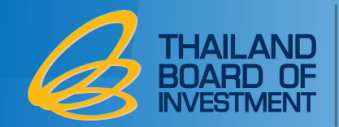

### ขออนุมัติส่งออกวัตถุดิบและวัสดุจำเป็นไปต่างประเทศ

### เมนูในระบบ (ต่อ)

| ลำดับ | เลขที่หนังสืออนุมัติ |   | งวด  | กรุ๊ป<br>วัตฤดิบ | ชื่อวัดถุดิบ<br>Desc1 | ชื่อวัดฤดิบ<br>Desc2 | ลำดับที่ในใบขน | ลำดับที่<br>ใบขน | ปริมาณนำ<br>เข้า | หน่วย |
|-------|----------------------|---|------|------------------|-----------------------|----------------------|----------------|------------------|------------------|-------|
| 1     | นร130                | 6 | CT17 | 000002           | CARBIDE               |                      | AC             | 3                | 1,500.000000     | C62   |
| 2     | <u>นร</u> 130        | 6 | CT17 | 000017           | MOTOR                 | A123                 | AC             | 4                | 2,500.000000     | C62   |
| 3     | นร130                | 6 | CT17 | 000022           | CAPACITOR             |                      | AC             | 5                | 500.000000       | C62   |

เพิ่มรายการ

| ลำดับ | เลขที่หนังสืออนุมัติ |     | งวด  | กรุ๊ป<br>วัดถุดิบ | ชื่อวัตถุดิบ<br>Desc1 | ชื่อ<br>วัตถุดิบ<br>Desc2 | ลำดับที่ในใบขน | ลำดับ<br>ที่<br>ใบขน | <b>ปริมาณ</b> ส่งออก<br> | หน่วย |   |
|-------|----------------------|-----|------|-------------------|-----------------------|---------------------------|----------------|----------------------|--------------------------|-------|---|
| 1     | นร130                | 6 ( | СТ17 | 000002            | CARBIDE               |                           | AC             | 3                    | 1,000                    | 062   | Î |

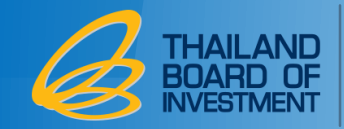

#### ขออนุมัติส่งออกวัตถุดิบและวัสดุจำเป็นไปต่างประเทศ

### เมนูในระบบ (ต่อ)

| รหัสโค | รงการ         |             | สถานะคำร้อง                          |     |               |       |               |   |               |
|--------|---------------|-------------|--------------------------------------|-----|---------------|-------|---------------|---|---------------|
| M62    | 01611         |             | <ul> <li>อนุมัติคำขอสงออก</li> </ul> |     | •             | ด้    | นหารายการ     |   |               |
|        |               |             |                                      |     |               |       |               |   |               |
| Show   | 10 • entrie   | es          |                                      |     |               |       | Search:       |   |               |
|        | ลำดับ 🔺       | เลขรับงาน 🛊 | สถานะคำร้องอนุมัติคำขอส่งออ          | ก 🔷 | เลขที่อนุมัติ | ¢     | วันที่อนุมัติ | ÷ |               |
| >      | 1             | 200000126   | อนุมัติคำขอส่งออก                    | I   | R202010000131 | 1     | 05-10-2020    |   | ยกเลิกค่าร้อง |
| >      | 2             | 200000      | อนุมัติคำขอส่งออก                    | I   | R202010       |       | 07-10-2020    |   | ยกเลิกคำร้อง  |
| >      | 3             | 200000      | อนุมัติค่าขอส่งออก                   | I   | R202010       |       | 22-10-2020    |   | ยกเลิกค่าร้อง |
| Showii | g 1 to 3 of 3 | entries     |                                      |     |               | First | Previous      | 1 | Next Last     |

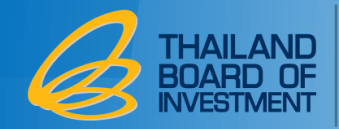

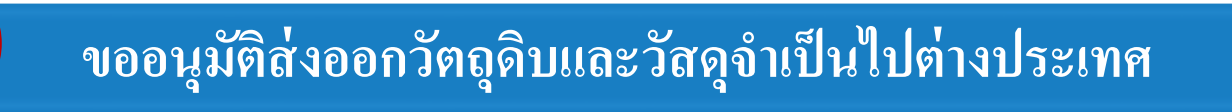

# เงื่อนไขสำคัญ

- \* เลขที่นร. นำเข้า 1 เลขที่ สามารถใช้ยื่นขออนุมัติส่งออกฯ ได้ มากกว่า 1 ครั้ง แต่เมื่อรวมปริมาณที่ขออนุมัติส่งออกฯ ต้องไม่ เกินปริมาณที่นำเข้าจริง
- \* นำเข้ารายการวัตถุดิบชื่อใดต้องส่งออกชื่อนั้น

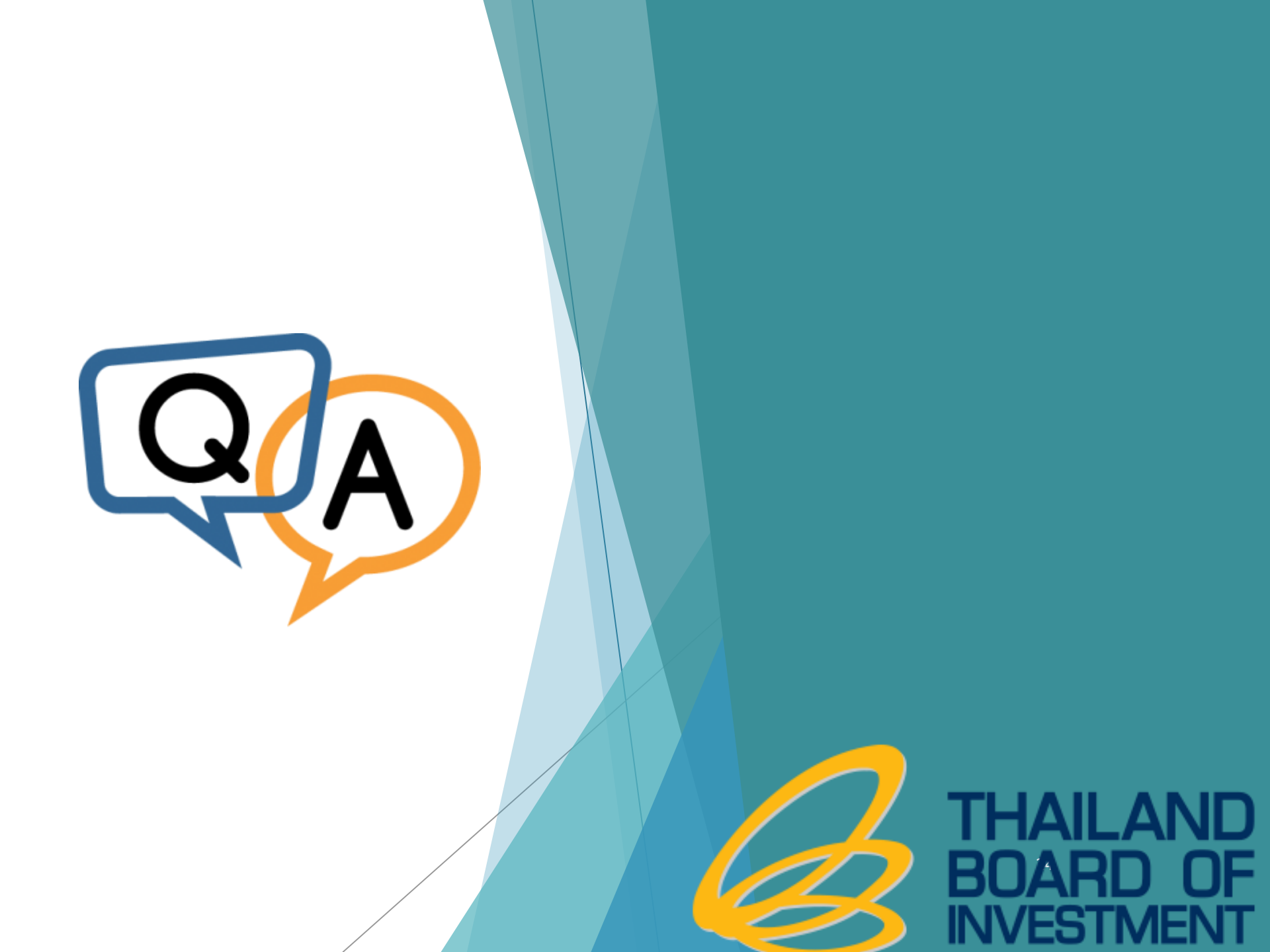